### 「かわさきイベントアプリ」を活用しよう

### ~「児童生徒用簡易マニュアル」~

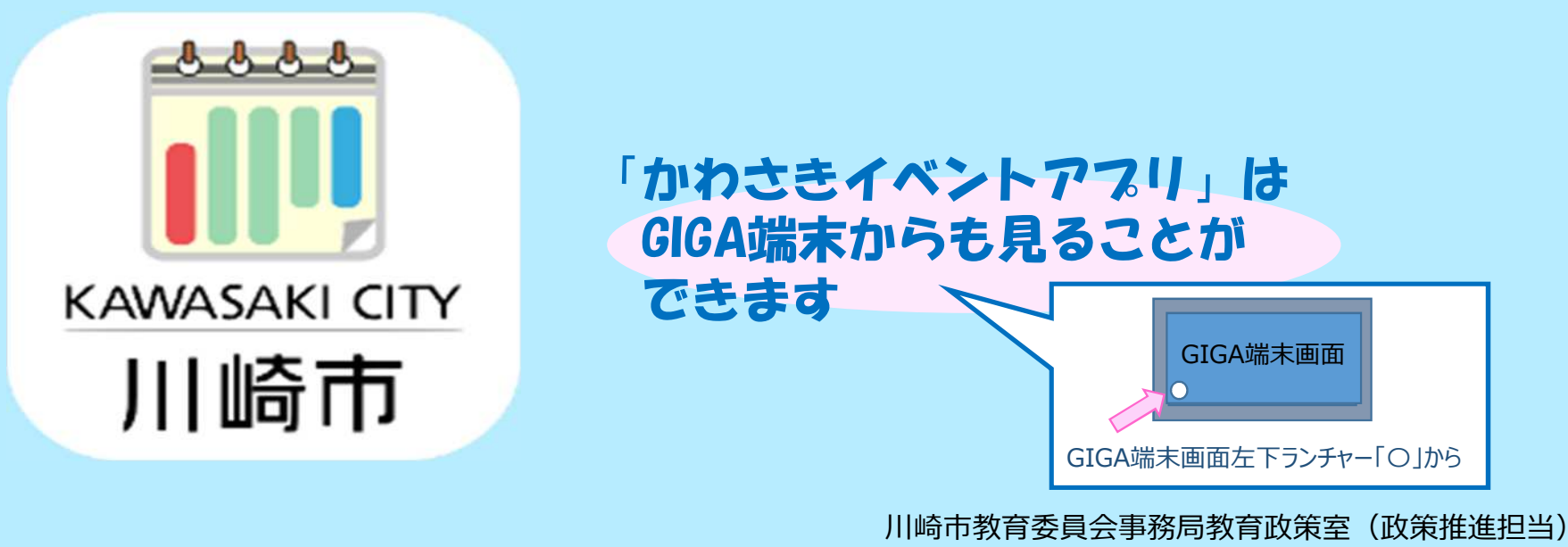

令和7年5月

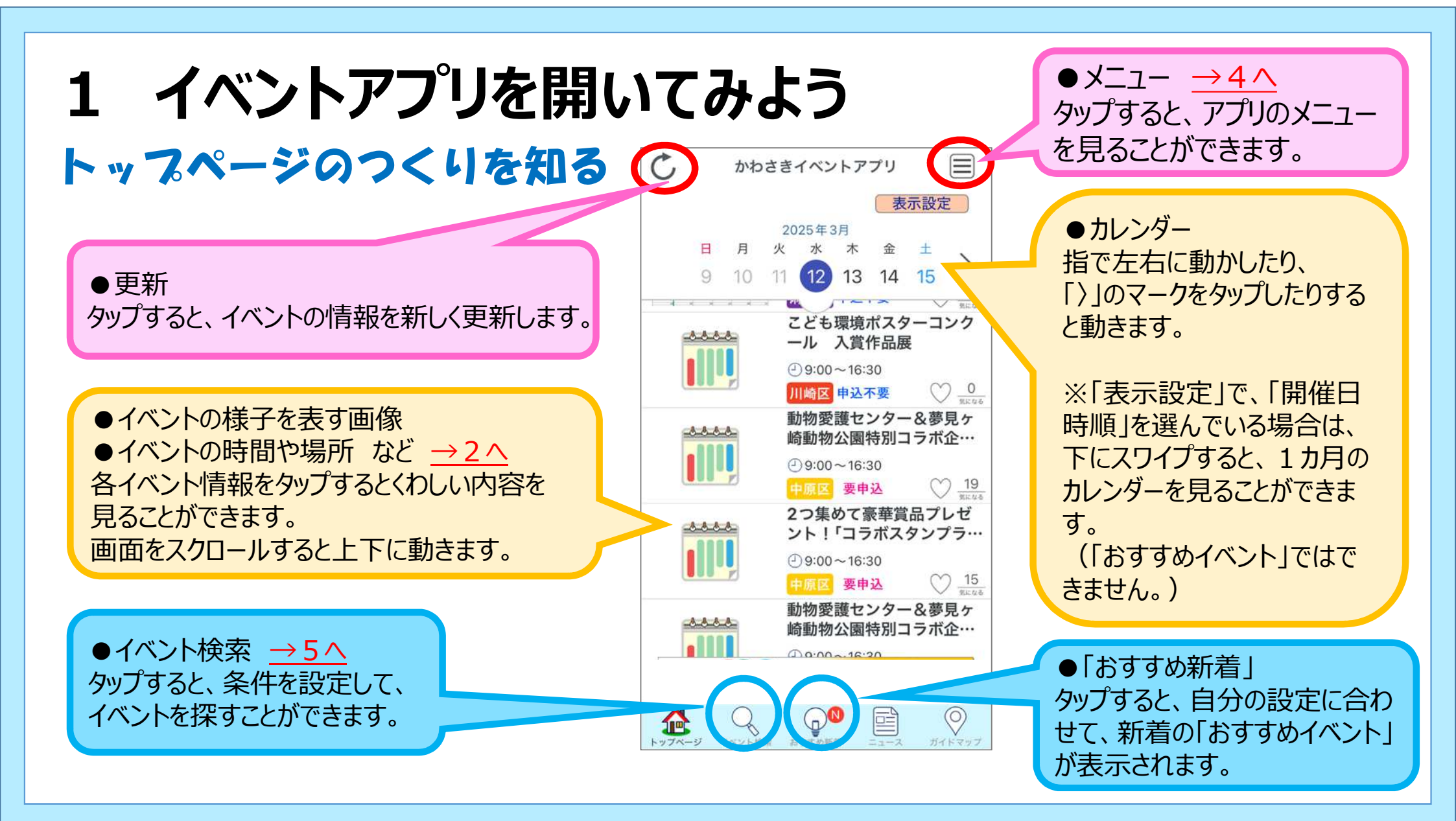

# 2 イベントの情報を見てみよう

#### イベントのくわしい情報を見る

各イベント情報をタップすると くわしい内容を見ることができ ます。

●「気になるイベント」
●マークをタップすると、「気になるイベント」に登録することができます。

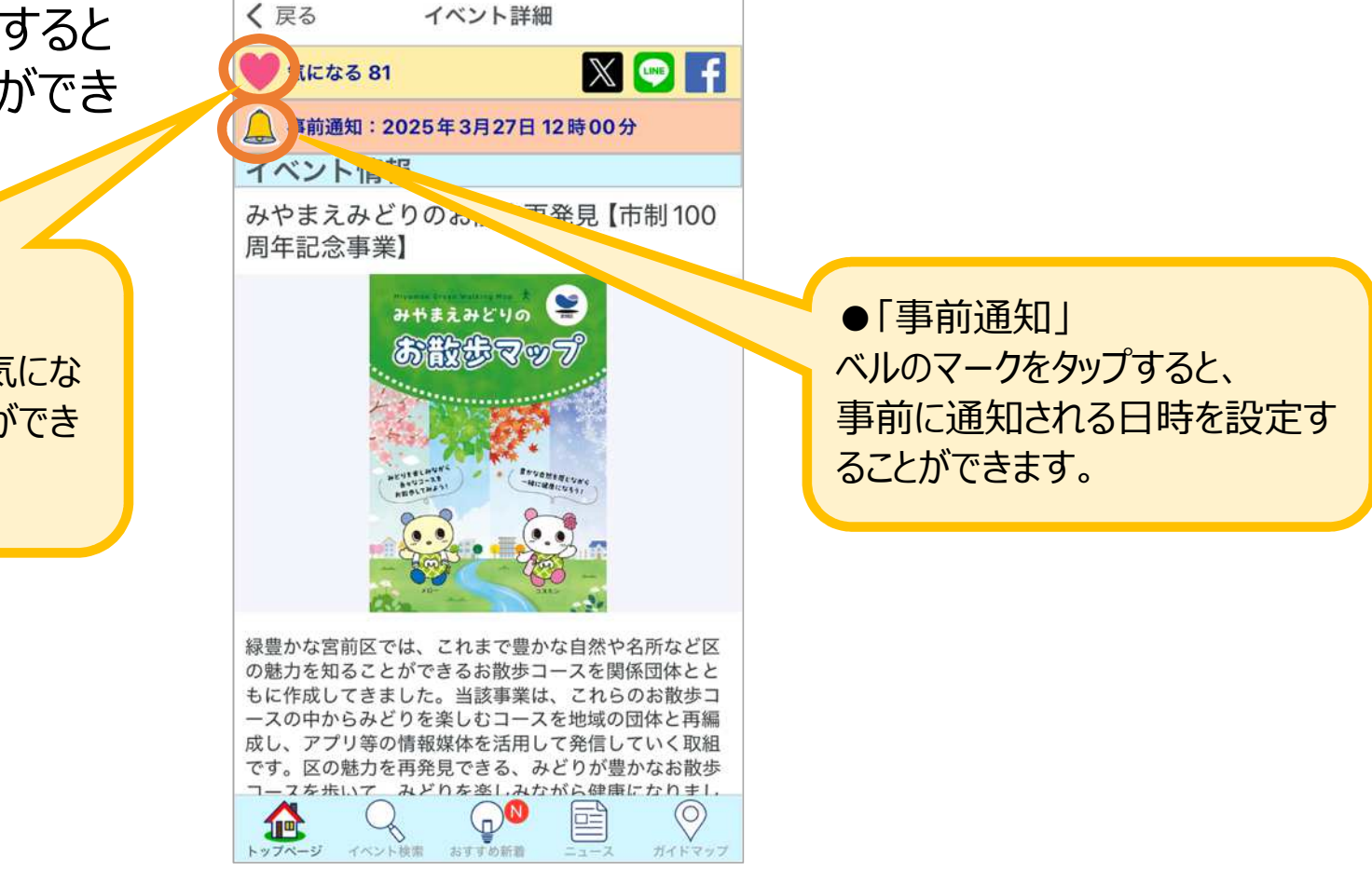

## 3 自分に合った使い方をしてみよう①

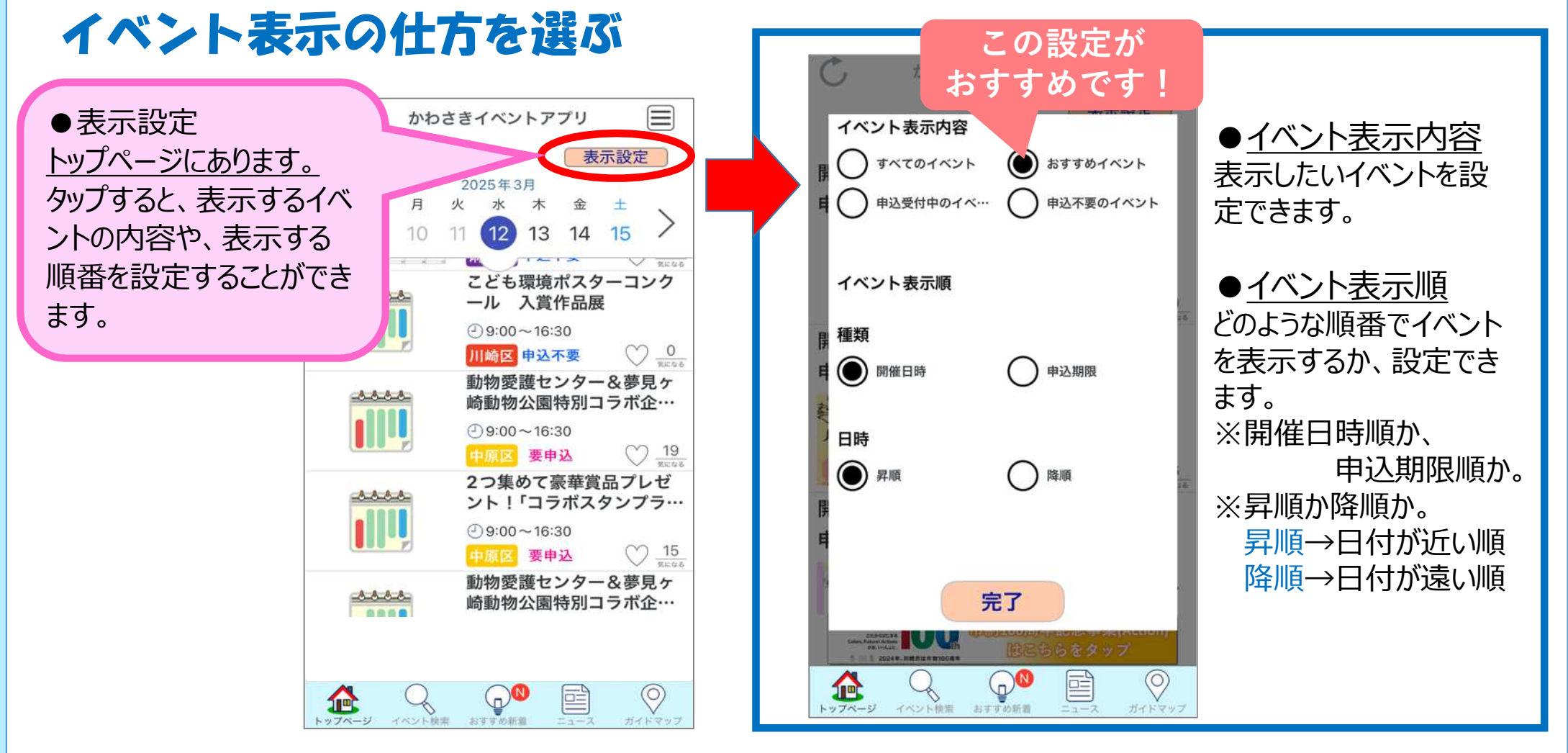

### 4 自分に合った使い方をしてみよう②

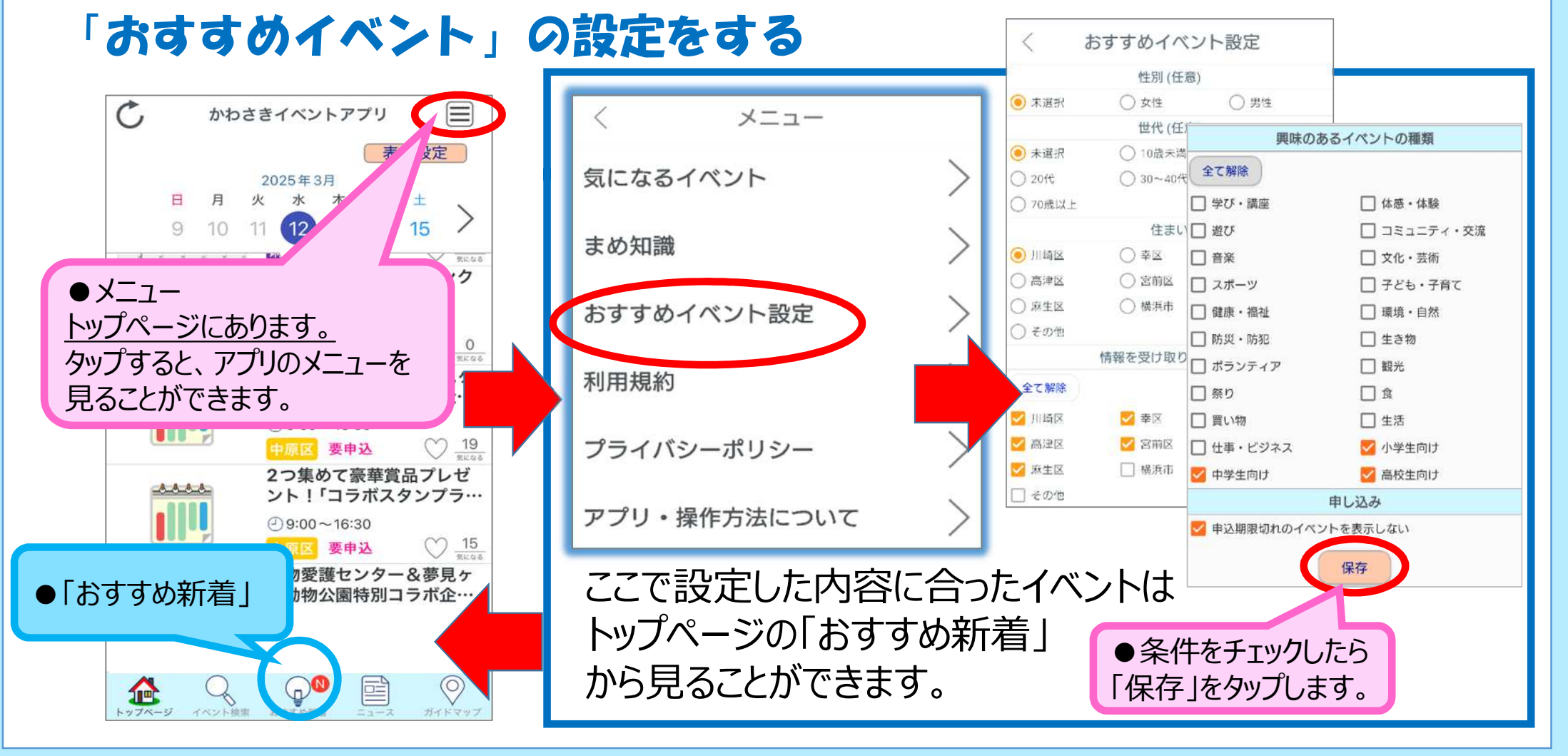

# 5 自分に合った使い方をしてみよう③

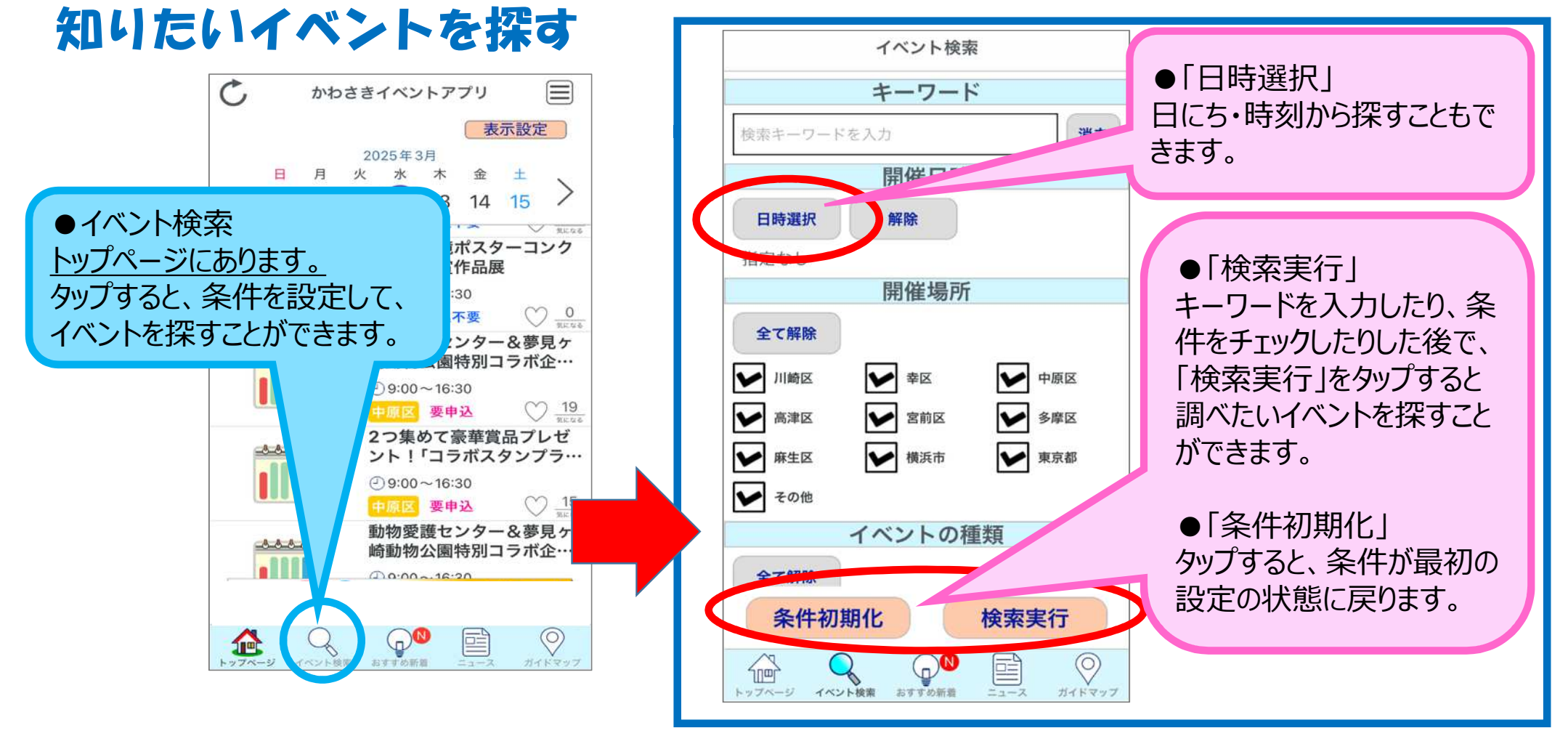

#### 川崎市で行われているイベントには どのようなものがあったかな?

#### 「かわさきイベントアプリ」を活用して、 自分に合った、すてきなイベントを探してみよう